(شکل۱)

## کاهش حجم عکس های اسکن شده

نکته: اگر حجم فایل های اسکن شده زیاد است با استفاده از نرم افزارهای گرافیکی به عنوان مثال Microsoft نکته: اگر حجم فایل های اسکن شده زیاد است با استفاده از نرم افزار باز office Picture Manager حجم عکس را کاهش دهید، به این صورت که ابتدا عکس را با این نرم افزار باز نموده و با استفاده از گزینه Edit Picture و گزینه Compress Picture حجم عکس را کم نمایید.

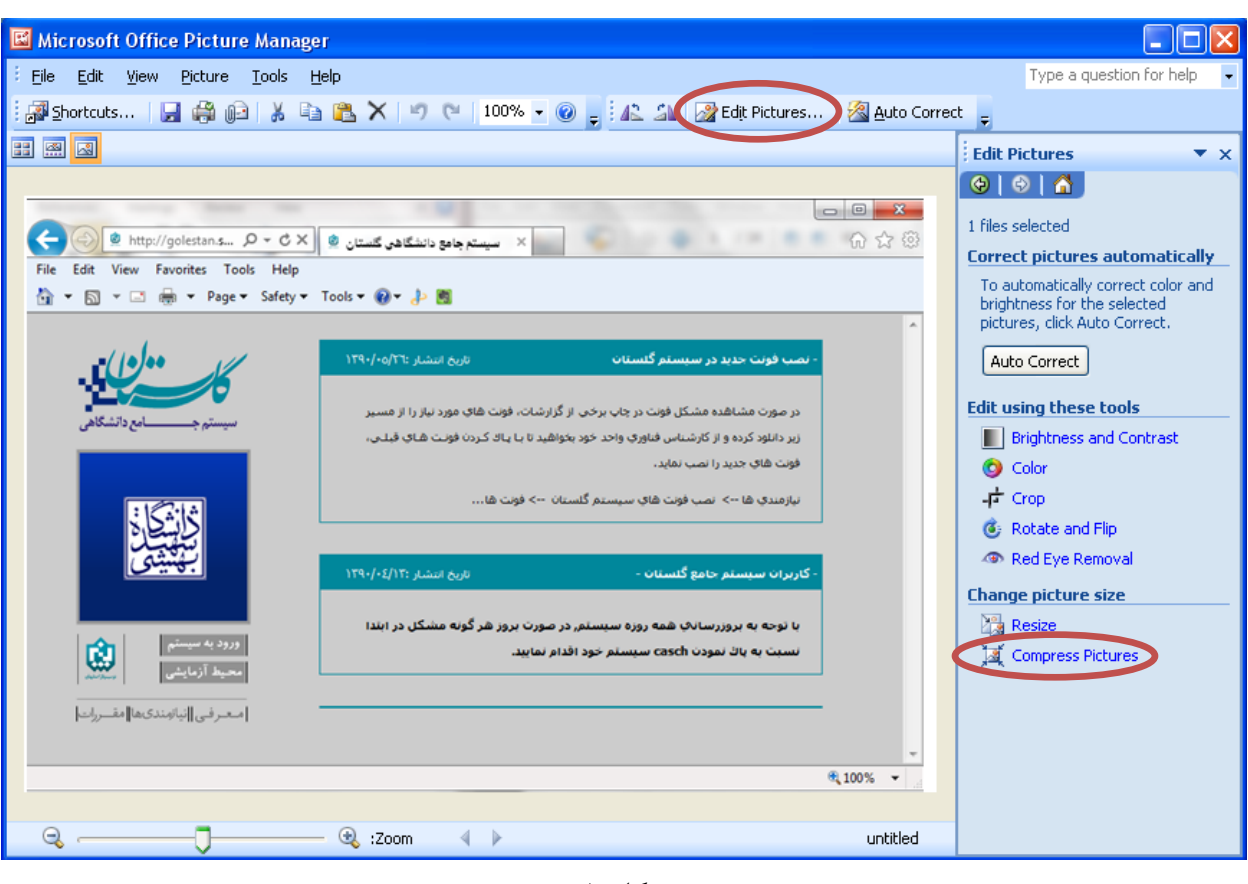

(شکل ۱)

در بخش جدیدی که باز می شود یکی از گزینه های فشرده سازی به عنوان مثال Documents را انتخاب نمایید تا حجم عکس کاهش یابد و به مقدار تعیین شده برای فرم ها در سیستم برسد. سپس دکمه OK را کلیک نمایید. (شکل ۲)

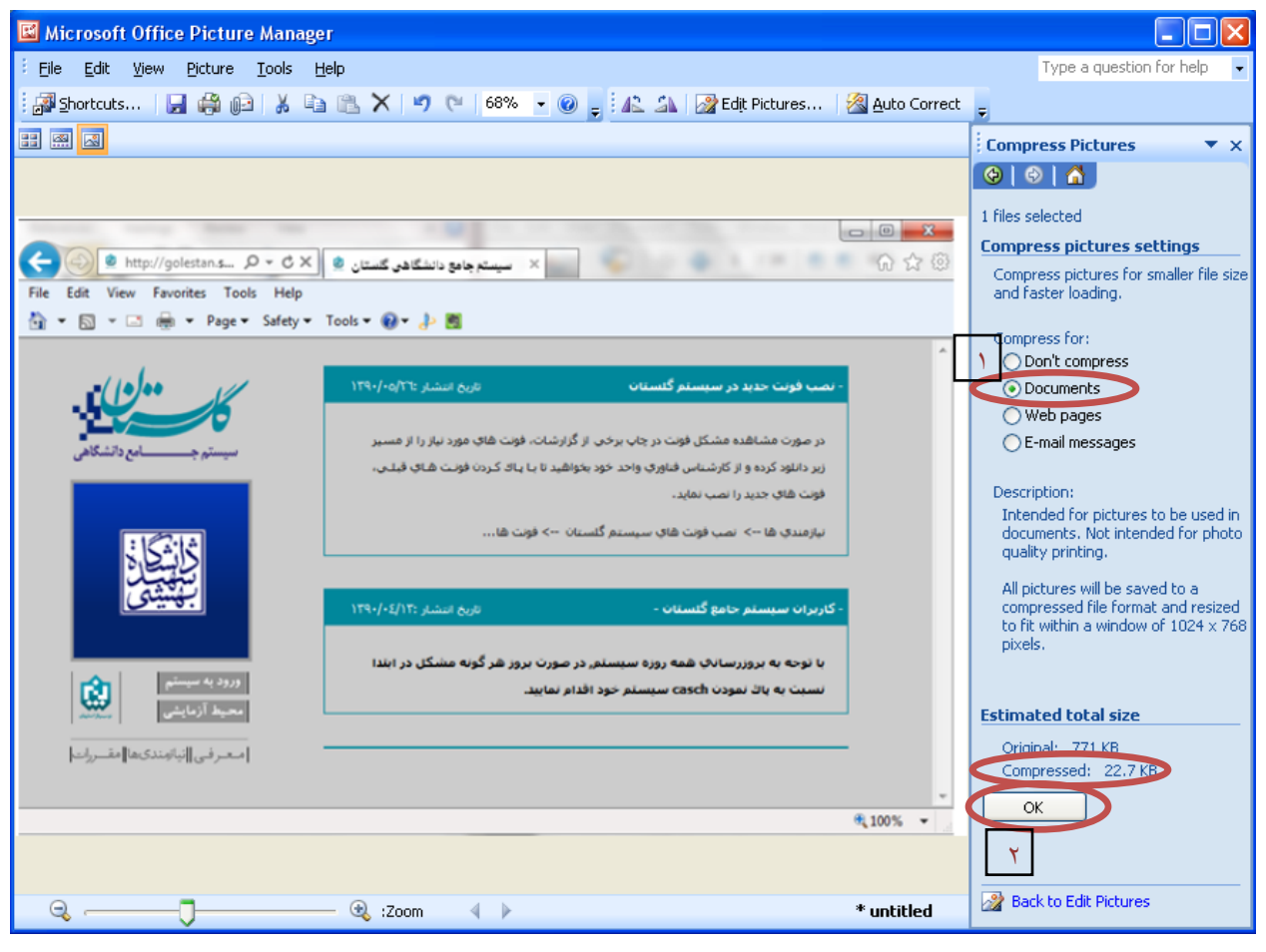

(شکل ۲)

حال تصویر جدید را با نام جدید ذخیره نمایید. (شکل ۳و۴)

توجه: عکس ها حتما باید با فرمت JPG ذخیره گردند زیرا در غیر این صورت در سیستم نمایش داده می شوند.

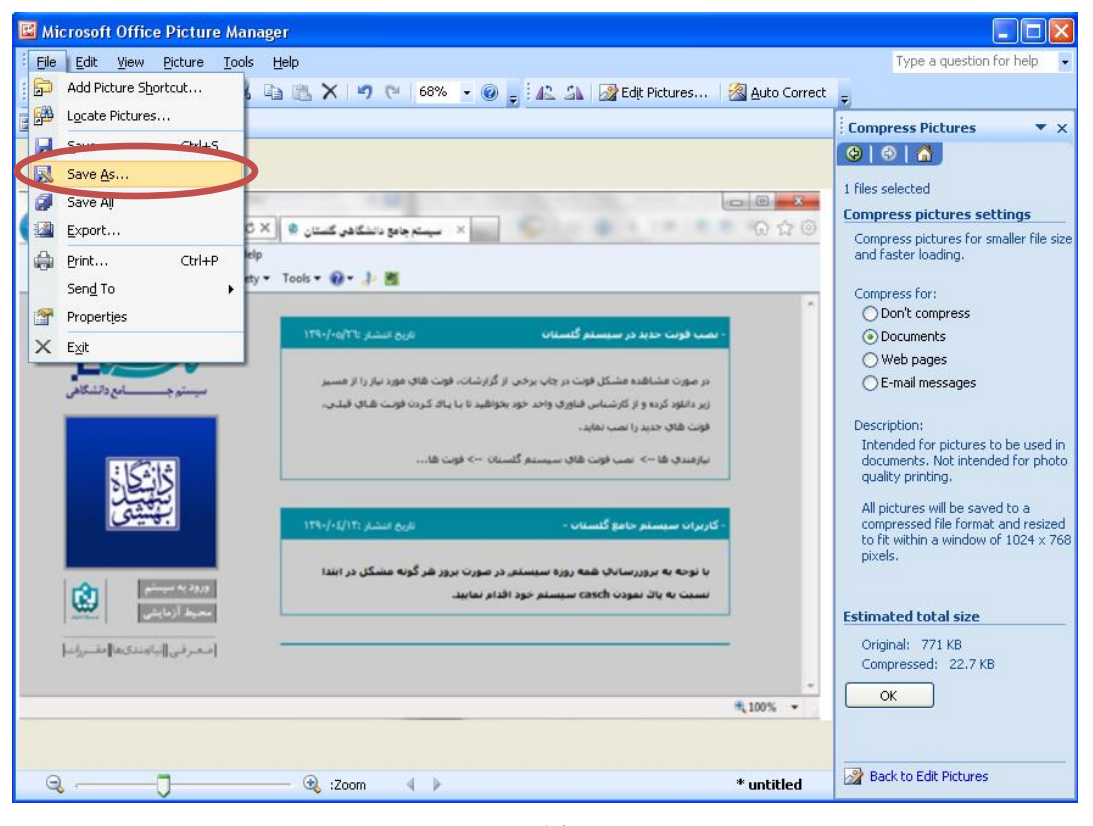

(شکل ۳)

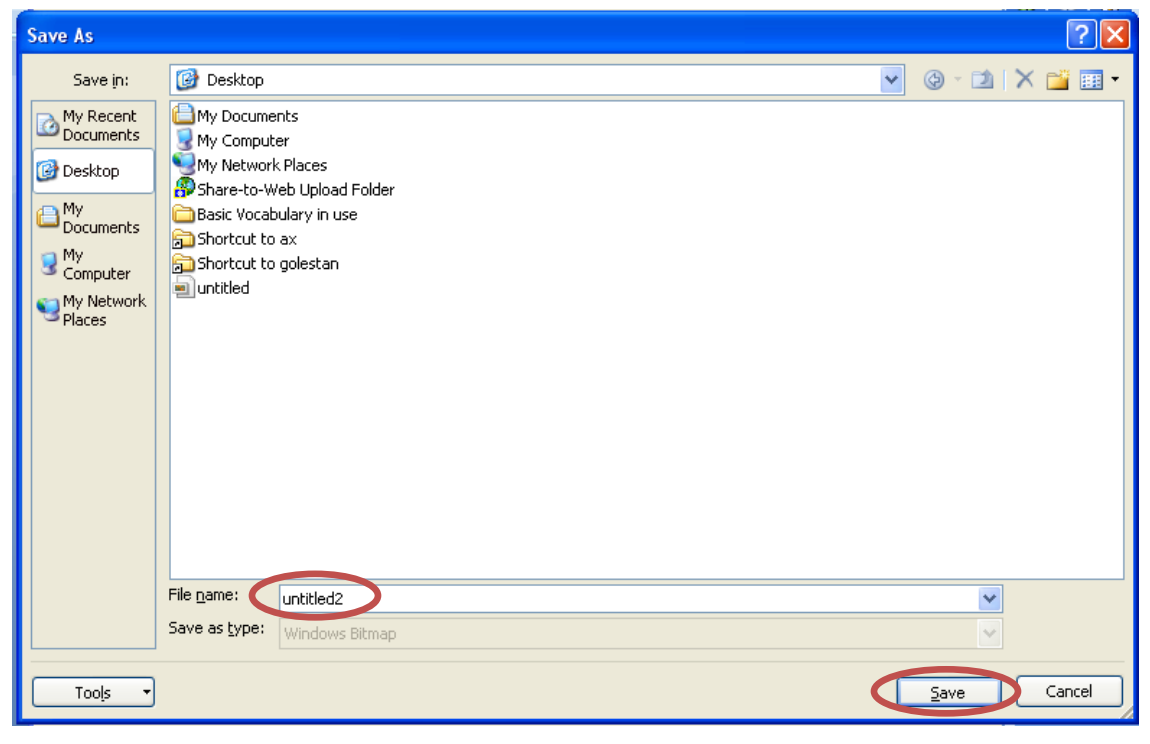

(شکل ۴)

با آرزوی موفقیت برای شما